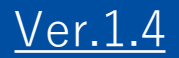

# GEMPO操作マニュアル 《SP版》

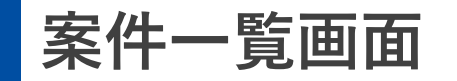

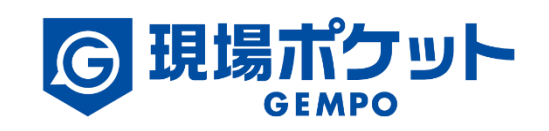

※内容は変更になる可能性があります。

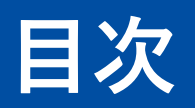

【現場マスタ】

| 1. | 案件一覧画面             | • | • | • | • | • | • | • | • | • | • | • | • | ٠ | • | • | • | • | • 3-5   |
|----|--------------------|---|---|---|---|---|---|---|---|---|---|---|---|---|---|---|---|---|---------|
| 2. | 案件情報表示設定の変更        | • | ٠ | • | • | ٠ | ٠ | • | • | ٠ | ٠ | ٠ | • | • | ٠ | ٠ | ٠ | ٠ | • 6     |
| 3. | <u>案件検索</u>        | • | ٠ | • | • | ٠ | ٠ | • | • | ٠ | ٠ | ٠ | • | • | • | ٠ | ٠ | ٠ | • 7     |
| 4. | <u>案件詳細検索画面の説明</u> | • | ٠ | • | • | ٠ | ٠ | • | • | ٠ | ٠ | ٠ | • | • | • | ٠ | ٠ | ٠ | • 8-9   |
| 5. | 案件登録               | • | ٠ | • | • | ٠ | ٠ | • | • | ٠ | ٠ | ٠ | • | • | • | ٠ | ٠ | ٠ | • 10-14 |
| 6. | 案件情報編集             | • | ٠ | • | • | ٠ | ٠ | • | • | ٠ | ٠ | • | • | • | • | ٠ | ٠ | ٠ | • 15-16 |
| 7. | <u>案件その他操作</u>     | • | ٠ | • | • | ٠ | ٠ | • | • | ٠ | ٠ | ٠ | • | • | • | ٠ | ٠ | ٠ | • 17-18 |
| 8. | <u>案件削除</u>        | • | ٠ | • | ٠ | ٠ | • | ٠ | ٠ | • | • | • | • | ٠ | • | ٠ | • | ٠ | • 19    |

1. 案件一覧画面

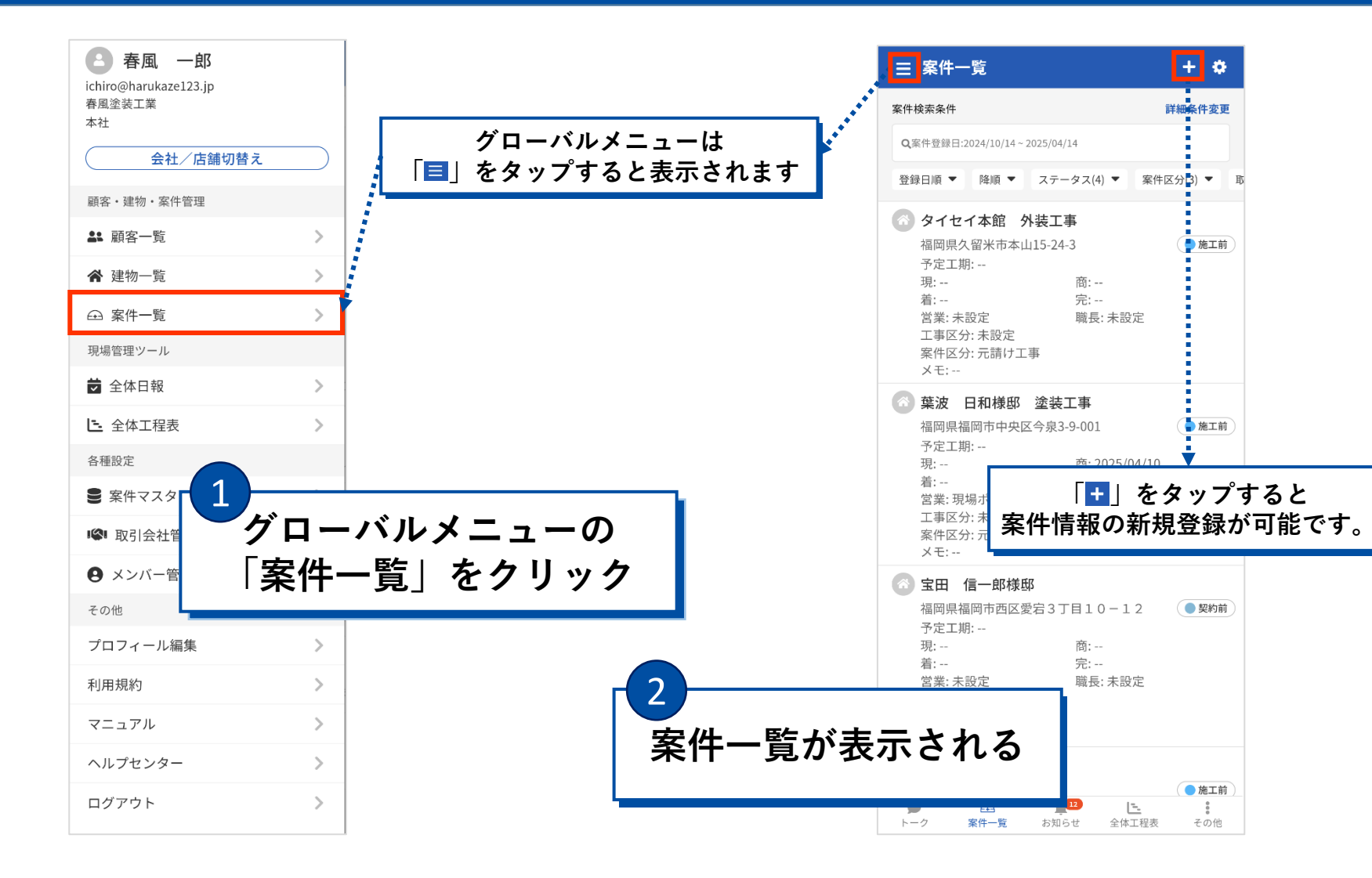

1. 案件一覧画面

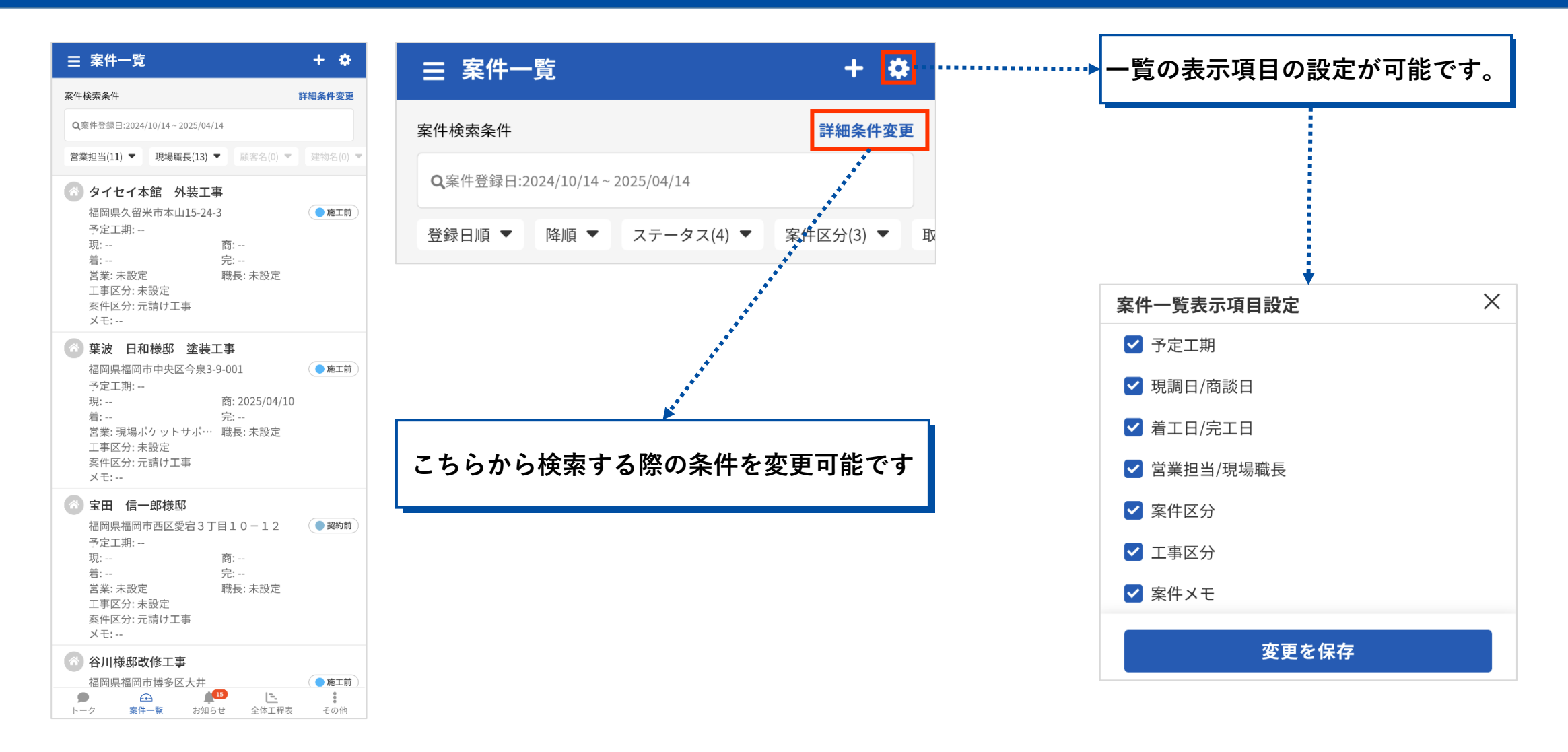

1. 案件一覧画面

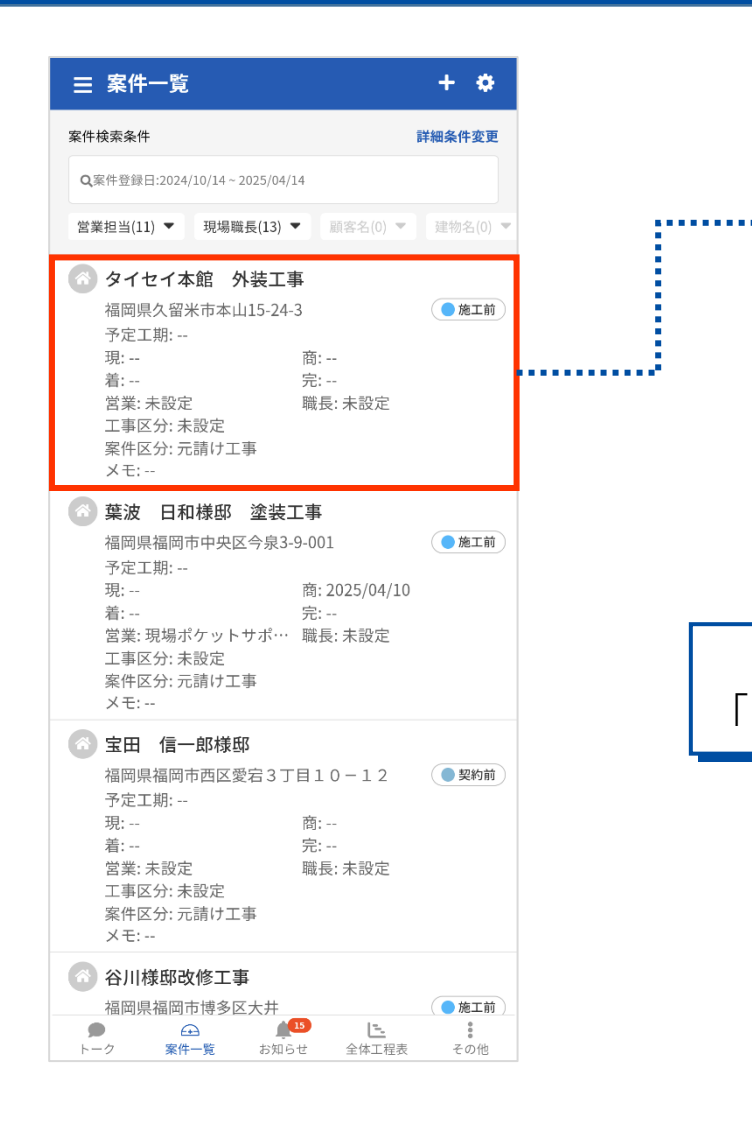

|      | 三 案(                                                                                                    | 件一覧                                                                               |                                                  |                                | +         | ٠        |    |
|------|----------------------------------------------------------------------------------------------------|-----------------------------------------------------------------------------------|--------------------------------------------------|--------------------------------|-----------|----------|----|
| •••• | <b>▶館 外装</b><br>米市本山15                                                                                                    | <b>工事</b><br>-24-3<br>商:<br>完:<br>職長: 未該                                          | <b>●</b><br>錠                                    | 施工中                            | •••<br>の他 | ●<br>トーク |    |
|      | R設定<br>記請け工事                                                                                                    |                                                                                   |                                                  | _                              |           |          |    |
|      | <ul> <li>葉</li> <li>福子現:</li> <li>営工案</li> <li>案事件</li> <li>×</li> <li></li> <li></li></ul> <li></li> <li> <li></li> <li> <li></li> <li> <li></li> <li> <li></li> <li> <li></li> <li> <li></li> <li> <li></li> <li> <li></li> <li> <li></li> <li> <li></li> <li> <li></li> <li> <li></li> <li> <li></li> <li> <li></li> <li> <li></li> <li> <li></li> <li> <li></li> <li> <li></li> <li> <li> <li> <li> <li> <li> <li> <li> <li> <li> <li> <li> <li> <li> <li> <li> <li> <li> <li> <li> <li> <li> <li> <li> <li> <li> <li> <li> <li><td><b>数 日和様邸</b><br/>県福岡市中央国<br/>エ期:<br/>・<br/>: 現場ポケット<br/>(区分:未設定<br/>:<br/><b>日 信一郎様</b></td><td><b>塗装工事</b><br/>区今泉3-9-00<br/>商:<br/>完:<br/>たサポ・・ 職力</td><td>11<br/>2025/04/10<br/><br/>長: 未設定</td><td></td><td>施工中</td><td></td></li></li></li></li></li></li></li></li></li></li></li></li></li></li></li></li></li></li></li></li></li></li></li></li></li></li></li></li></li></li></li></li></li></li></li></li></li></li></li></li></li></li></li></li></li></li></li> | <b>数 日和様邸</b><br>県福岡市中央国<br>エ期:<br>・<br>: 現場ポケット<br>(区分:未設定<br>:<br><b>日 信一郎様</b> | <b>塗装工事</b><br>区今泉3-9-00<br>商:<br>完:<br>たサポ・・ 職力 | 11<br>2025/04/10<br><br>長: 未設定 |           | 施工中      |    |
| そ(   | 左に<br>の他」                                                                                                    | こスワイ<br>「ト・                                                                       | イプす<br>ーク」                                       | <sup>-</sup> るこ<br>が表          | と<br>示    | で<br>され  | ます |
|      | <u>案</u> 件<br>メモ                                                                                                    | 区分: 元請け工<br>::                                                                    |                                                  |                                |           |          |    |
|      | <ul> <li>谷川<br/>福岡定:-<br/>着営工</li> <li>業事件</li> </ul>                                                                                                    | 様邸改修工業<br> 県福岡市博多国<br>  工期:<br><br><br><br>読:未設定<br>  区分:未設定<br> -区分:その他          | <b>事</b><br>⊠大井<br>商:<br>完:<br>職;                | <br><br>長: 未設定                 |           | 施工中      |    |
|      |                                                                                                    | ~                                                                                 | 12                                               | 15                             |           |          |    |

|                                                                                                    |                                                                                          | · •                            |              |      |
|----------------------------------------------------------------------------------------------------|------------------------------------------------------------------------------------------|--------------------------------|--------------|------|
| <b>本館 外装工事</b><br>米市本山15-24-3                                                                                                    | ●施工中                                                                                     |                                |              |      |
| -<br>商:<br>完:                                                                                                    | •••<br>その代                                                                               | ●<br>トーク                       |              |      |
| 全 職長:未設定<br>未設定<br>元請け工事                                                                                                    | ステータス変更                                                                                  |                                |              |      |
| 💿 葉波 日和様邸 💈                                                                                                    | 案件編集<br>案件日報                                                                             |                                |              |      |
| 福岡県福岡市中央区今<br>予定工期:<br>現:                                                                                                    | 案件アルバム                                                                                   | )                              |              |      |
| 着:<br>営業: 現場ポケットサッ<br>工事区分: 未設定                                                                                                    | 工程表<br><sup></sup>                                                                       |                                |              |      |
| 案件区分: 元請け工事<br>メモ:                                                                                                    |                                                                                          |                                |              |      |
|                                                                                                    |                                                                                          |                                |              |      |
| ③ 宝田 信一郎様邸                                                                                                    | ウップオス                                                                                    | レ百日                            | 日が主ティ        | : +n |
| ③ 宝田 信─郎様邸 「その他」をダ 各種項目                                                                                                    | マップする<br>ヨ画面へ遷                                                                           | と項<br>移で                       | 目が表示さ<br>きます | れ    |
| <ul> <li>宝田 信一郎様邸</li> <li>「その他」をダ<br/>各種項目</li> <li>工事区分: 未設定<br/>案件区分: 元請け工事<br/>メモ:</li> </ul>                                                                                                    | マプする<br>目画面へ遷                                                                            | と項 <br>移で                      | 目が表示さ<br>きます | s h  |
| <ul> <li>宝田 信一郎様邸</li> <li>「その他」をダ<br/>各種項目</li> <li>工事区分:未設定<br/>案件区分:元請け工事<br/>メモ:</li> <li>谷川様邸改修工事</li> <li>近四周も振知されるの</li> </ul>                                                                                                | マップする<br>目画面へ遷                                                                           | と項 <br>移で                      | 目が表示さ<br>きます | i n  |
| <ul> <li>宝田 信一郎様邸</li> <li>「その他」をダ<br/>各種項目</li> <li>工事区分:未設定<br/>案件区分:元請け工事<br/>メモ:</li> <li>谷川様邸改修工事<br/>福岡県福岡市博多区大<br/>予定工期:<br/>現:<br/>着:</li> </ul>                                                                             | マップする<br><b>1回面へ遷</b><br># ()<br>:                                                       | と項<br>移で<br>• <sup>魚工中</sup> ) | 目が表示さ<br>きます | s h  |
| <ul> <li>宝田 信一郎様邸</li> <li>「その他」をダ<br/>各種項目</li> <li>工事区分:未設定<br/>案件区分:元請け工事<br/>メモ:</li> <li>谷川様邸改修工事<br/>福岡県福岡市博多区大<br/>予定工期:<br/>現:<br/>着:<br/>営業:未設定<br/>工事区分:未設定<br/>工事区分:未設定<br/>工事区分:未設定<br/>工事区分:未設定<br/>工事区分:未設定</li> </ul> | <b>ネップする</b><br><b>画面へ遷</b><br>#<br><sup>施:</sup><br><sup>完:</sup><br><sup>職長: 未設定</sup> | と項<br>移でご<br>• #IT中            | 目が表示さ<br>きます | 5 h  |

## 2. 案件情報表示設定の変更

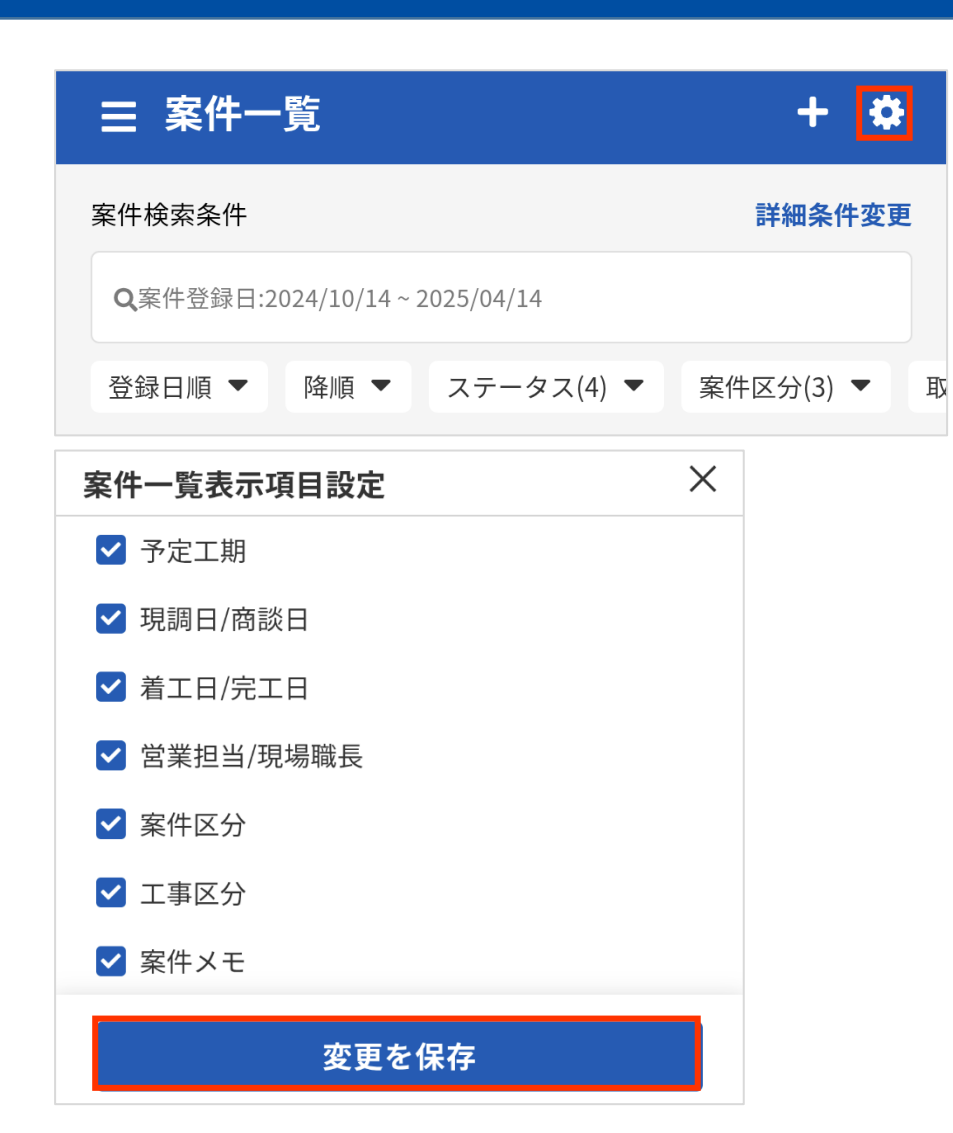

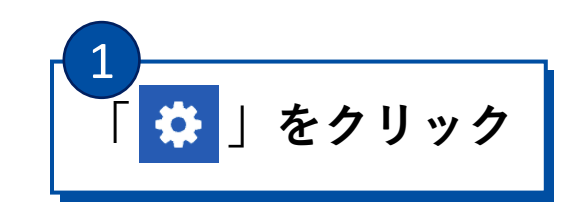

2 「案件一覧表示項目設定」が表示される

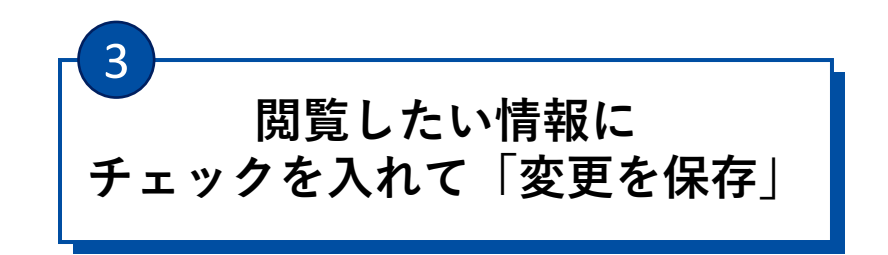

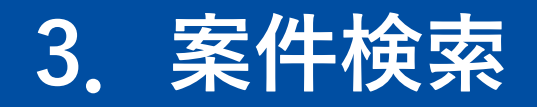

| ☰ 案件一覧                               | + 🌣         |
|--------------------------------------|-------------|
| 案件検索条件                               | 詳細条件変更      |
| <b>Q</b> 案件登録日:2024/10/14~2025/04/14 |             |
| 登録日順 ▼ 降順 ▼ ステータス(4) ▼               | 案件区分(3) ▼ 取 |

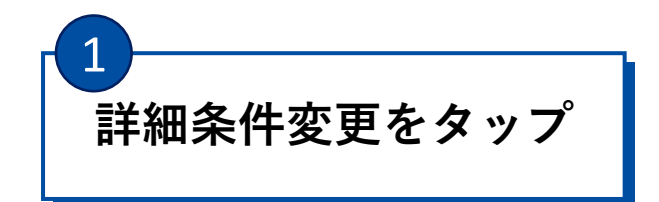

| ステータス 全<br>タップで選択<br>案件登録日<br>2024/10/14 曲 ~ 2025/04/14 曲<br>予定工期<br>yyyy/mm/dd 曲 ~ yyyy/mm/dd 曲<br>着工日<br>yyyy/mm/dd 曲 ~ yyyy/mm/dd 曲         | ステータス     全:       タップで選択       案件登録日       2024/10/14     一       予定工期       yyyy/mm/dd     一       第工日       yyyy/mm/dd     一       yyyy/mm/dd     一 |            |   |             |            |   |
|----------------------------------------------------------------------------------------------------|----------------------------------------------------------------------------------------------------|------------|---|-------------|------------|---|
| 案件登録日       2024/10/14     一       予定工期       yyyy/mm/dd       着工日       yyyy/mm/dd       yyyy/mm/dd                                           | 家件登録日       2024/10/14     ●       予定工期     yyyy/mm/dd       「女yyyy/mm/dd     ●       着工日     yyyy/mm/dd                                               | ステータス      |   |             |            | 全 |
| 2024/10/14     ●     2025/04/14     ●       予定工期     yyyy/mm/dd     ●     yyyy/mm/dd     ●       着工日     yyyy/mm/dd     ●     yyyy/mm/dd     ● | 2024/10/14     一     2025/04/14     一       予定工期     yyyy/mm/dd     一     yyyy/mm/dd     一       着工日     yyyy/mm/dd     一     yyyy/mm/dd     一         | 案件登録日      |   |             |            |   |
| 予定工期       yyyy/mm/dd 曲       着工日       yyyy/mm/dd 曲       Yyyy/mm/dd 曲                                                                        | 予定工期<br>yyyy/mm/dd 曲 ~ yyyy/mm/dd 曲<br>着工日<br>yyyy/mm/dd 曲 ~ yyyy/mm/dd 曲                                                                              | 2024/10/14 | ₿ | ]~[         | 2025/04/14 | ▦ |
| yyyy/mm/dd 曲 ~ yyyy/mm/dd 曲<br>着工日<br>yyyy/mm/dd 曲 ~ yyyy/mm/dd 曲                                                                              | yyyy/mm/dd 曲 ~ yyyy/mm/dd 曲<br>着工日<br>yyyyy/mm/dd 曲 ~ yyyy/mm/dd 曲                                                                                     | 予定工期       |   |             |            |   |
| 着工日<br>yyyy/mm/dd 曲 ~ yyyy/mm/dd 曲                                                                                                    | 着工日<br>yyyy/mm/dd 曲 ~yyyy/mm/dd 曲                                                                                                    | yyyy/mm/dd | İ | ]~[         | yyyy/mm/dd | İ |
| yyyy/mm/dd 🕮 ~ yyyy/mm/dd 🎟                                                                                                    | yyyy/mm/dd ⊞ ∼ yyyy/mm/dd ⊞                                                                                                    | 着工日        |   |             |            |   |
|                                                                                                    |                                                                                                    | yyyy/mm/dd |   | <b>]~</b> [ | yyyy/mm/dd |   |

下スクロールで 入力できる項目が続きます

| yyyy/mm/dd 🗰 ᅮ | yyyy/mm/dd 🗰 |
|----------------|--------------|
| 案件区分           | 全選択          |
| タップで選択         |              |
| 取引会社           | 全選択          |
| タップで選択         |              |
| 工事区分           | 全選択          |
| タップで選択         |              |
| 発生源            | 全選択          |
|                | 検索           |
| 条件クリア          | ✔ 検索条件を保存    |
| 3              |              |
| ❤ 条件を          | 入力したら        |
|                |              |

#### 4. 案件詳細検索画面の説明

| ☰ 案件一            | ·覧          |            | + 🌣         |
|------------------|-------------|------------|-------------|
| 案件検索条件           |             |            | 詳細条件変更      |
| <b>Q</b> 案件登録日:2 | 024/10/14 ~ | 2025/04/14 |             |
| 登録日順 ▼           | 降順 ▼        | ステータス(4) ▼ | 案件区分(3) ▼ 目 |

| キーワード                                                                                                    |                               |                                  |                                                                                       |
|----------------------------------------------------------------------------------------------------|-------------------------------|----------------------------------|---------------------------------------------------------------------------------------|
|                                                                                                    |                               |                                  | 完工日                                                                                   |
| ステータス                                                                                                    |                               | 全選択                              |                                                                                       |
| タップで選択                                                                                                    |                               |                                  | <b>条件区分</b>                                                                           |
| 案件登録日                                                                                                    |                               |                                  | 取引合社                                                                                  |
| 2024/10/14                                                                                                    | ⊞ ~ 2025/04/14                |                                  | タップで選択                                                                                |
| 予定工期                                                                                                    | ₩ <mark>~</mark> www./mm/dd # |                                  | 工事区分                                                                                  |
| yyyy/mm/aa                                                                                                    |                               |                                  |                                                                                       |
| yyyy/mm/dd<br>着工日                                                                                                    | 案件登録日は                        | 最大6か月以内で                         | す。                                                                                    |
| yyyy/mm/dd<br>着工日<br>yyyy/mm/dd                                                                                                    | 案件登録日は<br>6か月より前に             | 最大6か月以内で<br>こ登録された案件             | す。<br>を表示させる場合は                                                                       |
| yyyy/mm/aa<br>着工日<br>yyyy/mm/dd<br>完工日                                                                                                   | 案件登録日は<br>6か月より前に<br>カレンダーで   | 最大6か月以内で<br>こ登録された案件<br>日付を設定してく | す。<br>を表示させる場合は<br>、ださい。                                                              |
| yyyy/mm/dd<br>着工日<br>yyyy/mm/dd<br>完工日<br>yyyy/mm/dd                                                                                     | 案件登録日は<br>6か月より前に<br>カレンダーで   | 最大6か月以内で<br>こ登録された案件<br>日付を設定してく | す。<br>を表示させる場合は<br>ださい。                                                               |
| yyyy/mm/dd<br>着工日<br>yyyy/mm/dd<br>完工日<br>yyyy/mm/dd<br>案件区分                                                                             | 案件登録日は<br>6か月より前に<br>カレンダーで   | 最大6か月以内で<br>ご登録された案件<br>日付を設定してく | す。<br>を表示させる場合は<br>ださい。                                                               |
| yyyy/mm/dd<br>着工日<br>yyyy/mm/dd<br>完工日<br>yyyy/mm/dd<br>案件区分<br>タップで選択                                                                   | 案件登録日は<br>6か月より前に<br>カレンダーで   | 最大6か月以内で<br>こ登録された案件<br>日付を設定してく | す。<br>を表示させる場合は<br>たさい。<br>タップで選択<br>現場職長                                             |
| yyyy/mm/dd<br>着工日<br>yyyy/mm/dd<br>完工日<br>yyyy/mm/dd<br>案件区分<br>タップで選択<br>取引会社                                                           | 案件登録日は<br>6か月より前に<br>カレンダーで   | 最大6か月以内で<br>こ登録された案件<br>日付を設定してく | す。<br>を表示させる場合は<br>ださい。<br><sup>タップで選択</sup><br>現場職長<br>タップで選択                        |
| yyyy/mm/dd<br>着工日<br>yyyy/mm/dd<br>完工日<br>yyyy/mm/dd<br>案件区分<br>タップで選択<br>取引会社<br>タップで選択                                                 | 案件登録日は<br>6か月より前に<br>カレンダーで   | 最大6か月以内で<br>こ登録された案件<br>日付を設定してく | す。<br>を表示させる場合は<br>たさい。<br>タップで選択<br>現場職長<br>タップで選択<br>顧客名                            |
| yyyy/mm/dd<br>着工日<br>yyyy/mm/dd<br>完工日<br>yyyy/mm/dd<br>案件区分<br>タップで選択<br>取引会社<br>タップで選択<br>工事区分                                         | 案件登録日は<br>6か月より前に<br>カレンダーで   | 最大6か月以内で<br>こ登録された案件<br>日付を設定してく | す。<br>を表示させる場合は<br>ださい。<br>タップで選択<br>現場職長<br>タップで選択<br>顧客名<br>タップで選択                  |
| yyyy/mm/da       着工日       yyyy/mm/dd       完工日       yyyy/mm/dd       案件区分       タップで選択       取引会社       タップで選択       工事区分       タップで選択 | 案件登録日は<br>6か月より前に<br>カレンダーで   | 最大6か月以内で<br>こ登録された案件<br>日付を設定してく | す。<br>を表示させる場合は<br>たさい。<br>タップで選択<br>現場職長<br>タップで選択<br>顧客名<br>タップで選択<br>建物名           |
| yyyy/mm/dd<br>着工日<br>yyyy/mm/dd<br>完工日<br>yyyy/mm/dd<br>案件区分<br>タップで選択<br>取引会社<br>タップで選択<br>工事区分<br>タップで選択                               | 案件登録日は<br>6か月より前に<br>カレンダーで   | 最大6か月以内で<br>こ登録された案件<br>日付を設定してく | す。<br>を表示させる場合は<br>ださい。<br>タップで選択<br>現場職長<br>タップで選択<br>顧客名<br>タップで選択<br>建物名<br>タップで選択 |

※検索条件を保存すると 案件登録日も固定されます。 翌日以降に登録された案件を 表示させるためには 案件登録日を設定しなおしてください。

### 4. 案件詳細検索画面の説明

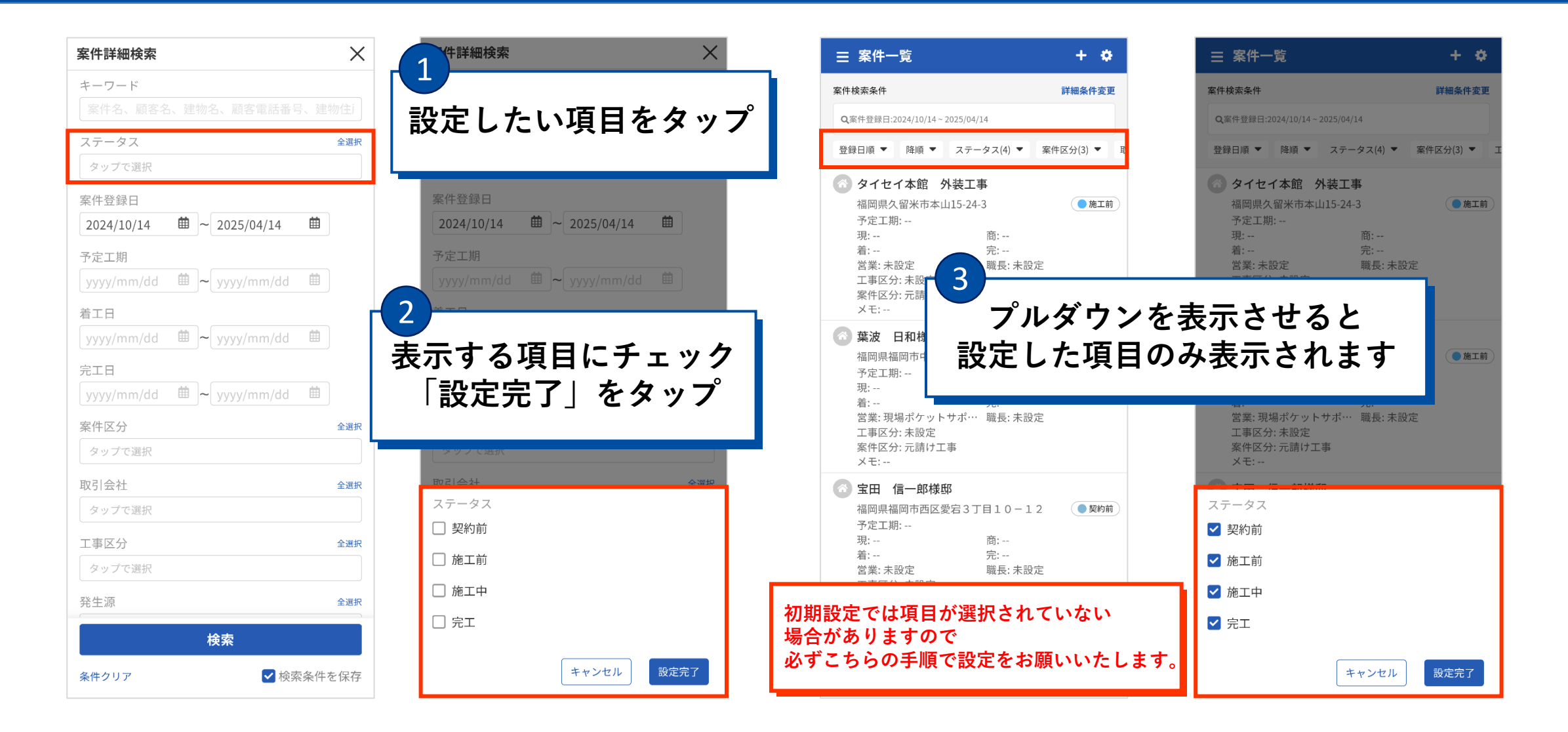

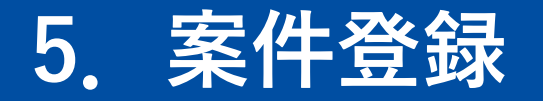

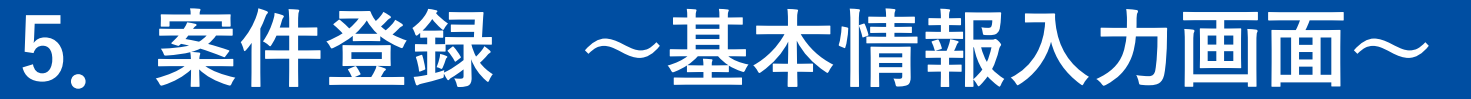

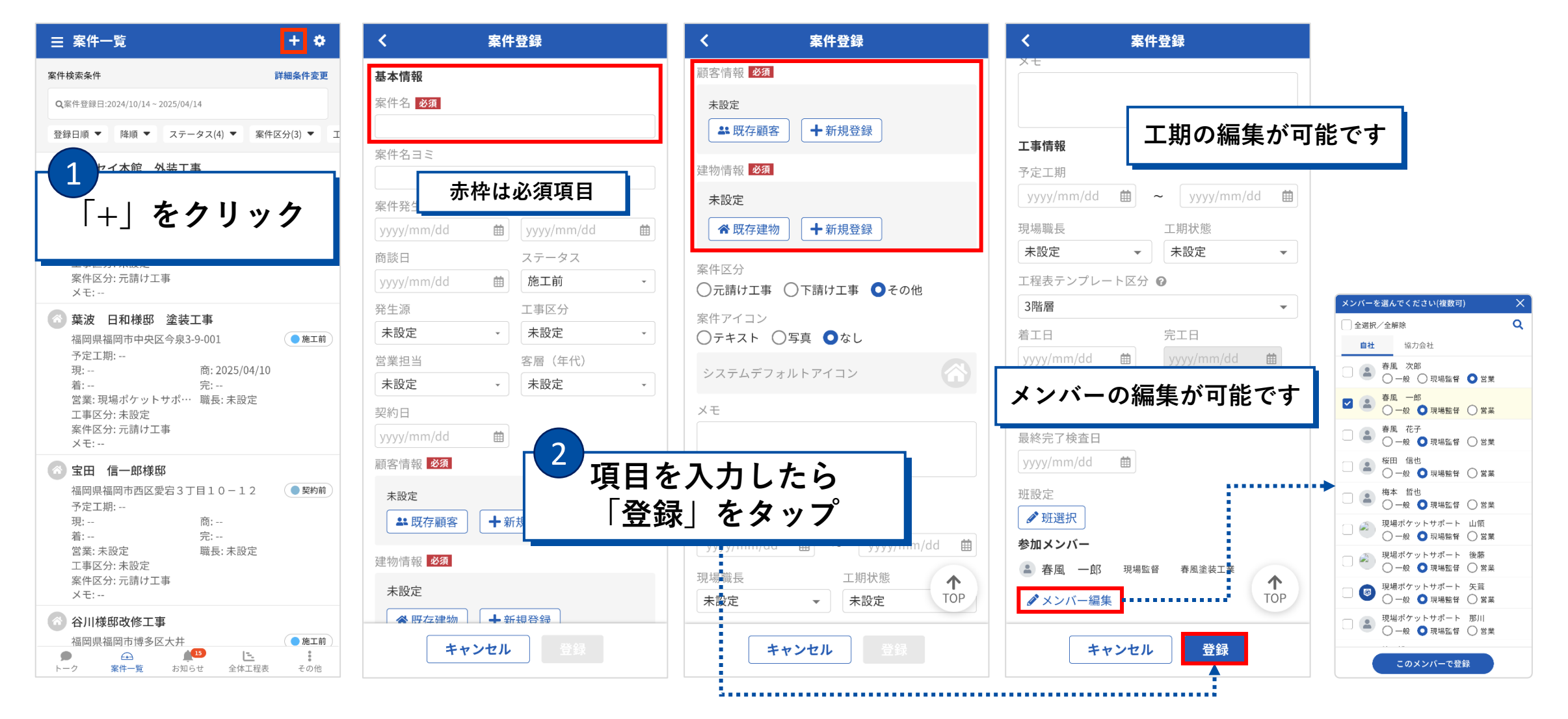

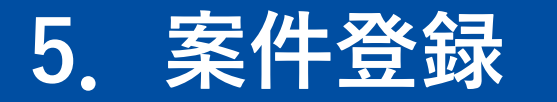

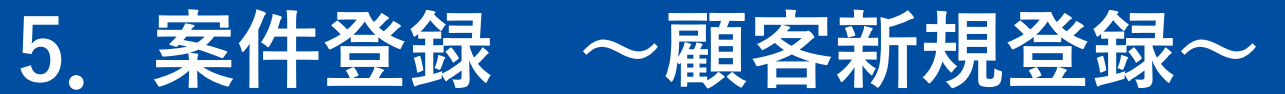

×

 $\mathbf{v}$ 

| ♣ 既存顧客             | 顧客情報            |         |
|--------------------|-----------------|---------|
|                    | 顧客区分            | 顧客ランク   |
| 書物情報 <b>必須</b>     | ● 個人 ○ 法人       | OB顧客    |
| 未設定                | お名前(姓) 必須       | お名前(名)  |
|                    | フリガナ(姓)         | フリガナ(名) |
|                    |                 |         |
| ○元請け工事 ○下請け工事 ●その他 | ▲ ▲ ▲           |         |
|                    | 白字。             |         |
|                    |                 |         |
|                    |                 |         |
|                    | 連絡先メールアドレス      | •       |
|                    | <b>十</b> 追加     |         |
|                    | 顧客招当            |         |
| 「保存して案件登録」をクリック    | すると             | •       |
| ここで入力した顧客情報は登録さ    | , 。 こ<br>:<br>れ |         |
|                    | フレジスモナナ         |         |

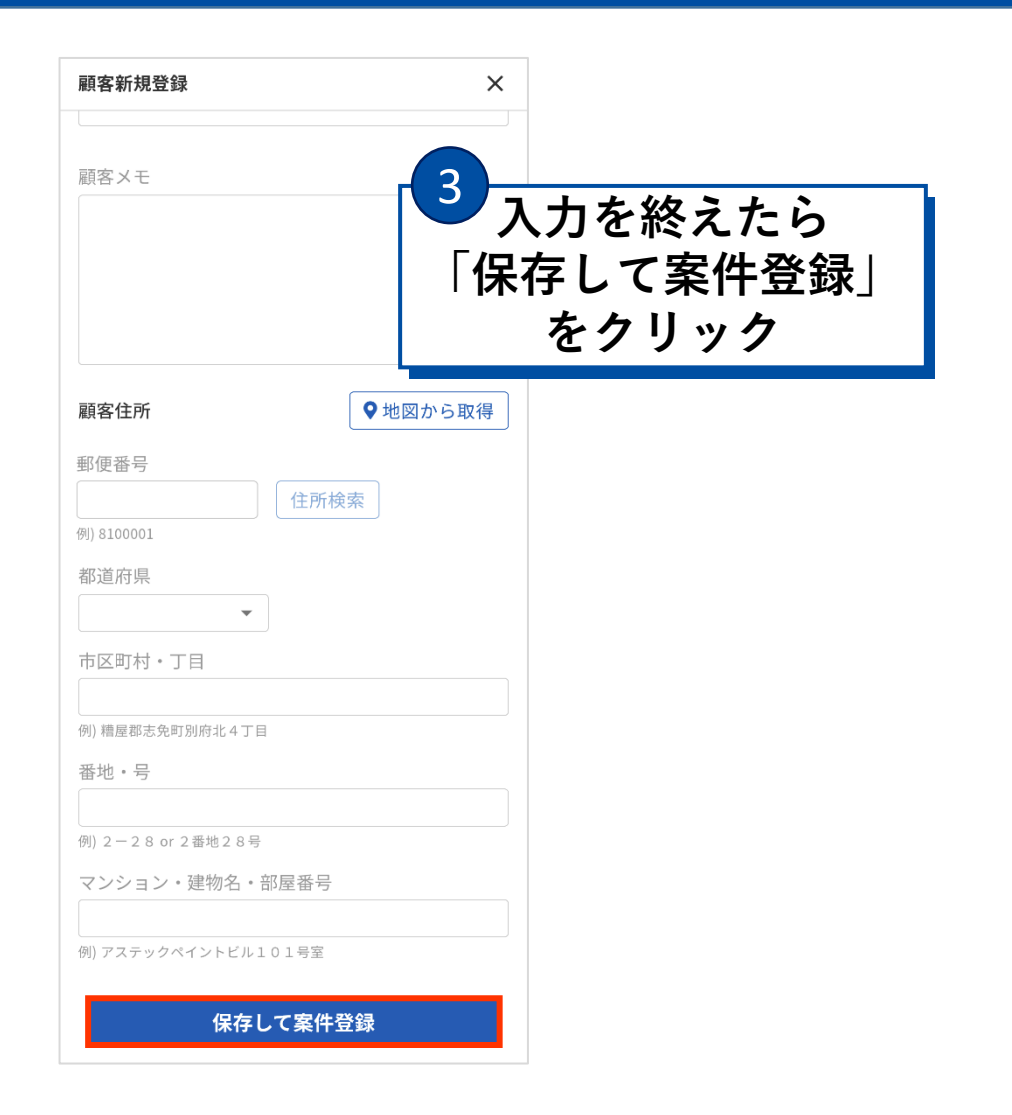

## 5. 案件登録 ~建物新規登録~

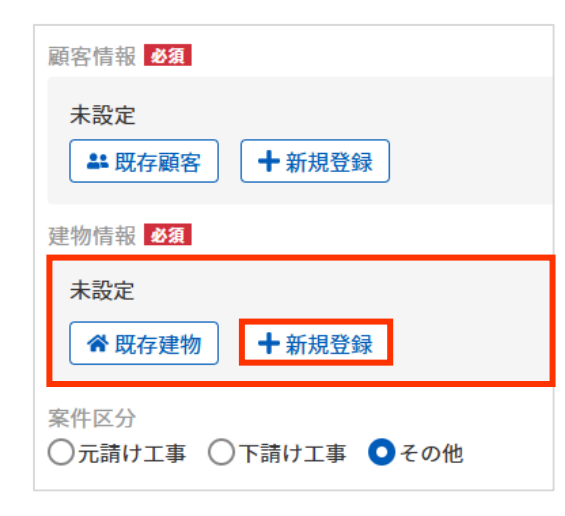

「保存して案件登録」をクリックすると ここで入力した顧客情報は登録され 顧客一覧画面から確認、編集することができます。

| 建物新規登録                       |         | ×          |
|------------------------------|---------|------------|
| ※建物の所有者/詳細情報/積算 <br>加登録できます。 | 青報は登録後に | 、建物編集画面より追 |
| 建物名 必須                       |         |            |
| 建物名ヨミ                        |         |            |
| 建物ランク<br>A ・                 |         |            |
| 建物住所                         | Γ       | ♥地図から取得    |
| 郵便番号 必須                      | 住所検索    | E &        |
| 例) 8100001                   |         |            |
| 都道府県 <mark>必須</mark>         |         |            |
| 市区町村・丁目 <mark>必須</mark>      |         |            |
| 例) 糟屋郡志免町別府北4丁目              |         |            |
| 番地・号 <mark>必須</mark>         |         |            |
| 例) 2 - 2 8 or 2 番地 2 8 号     |         |            |
| マンション・建物名・音                  | 『屋番号    |            |
|                              |         |            |

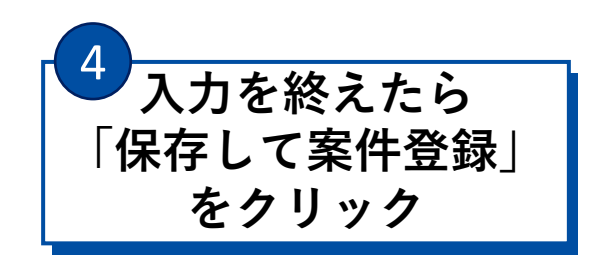

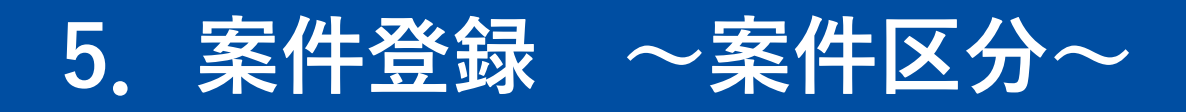

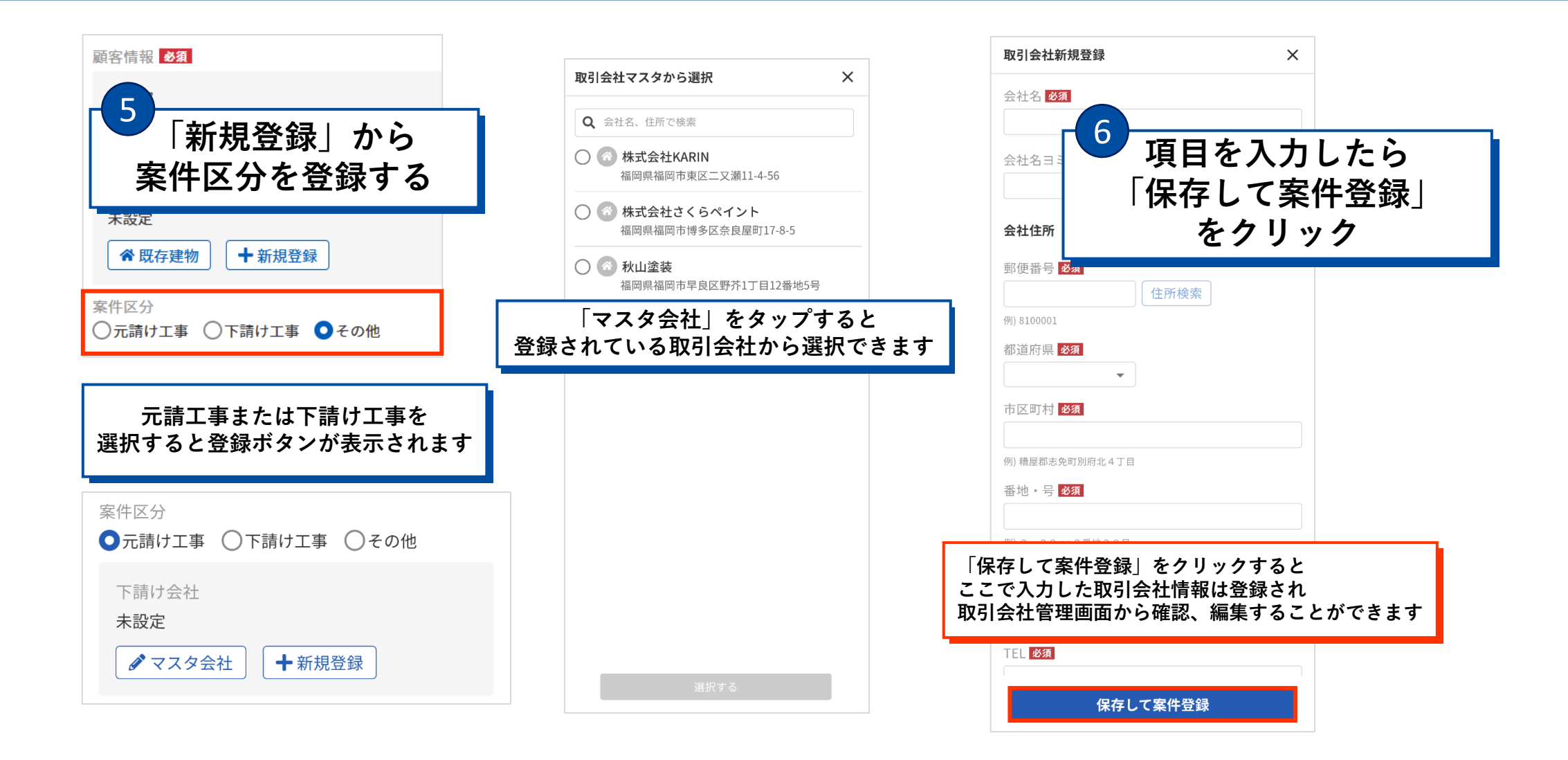

## 5. 案件登録 ~登録時の注意点~

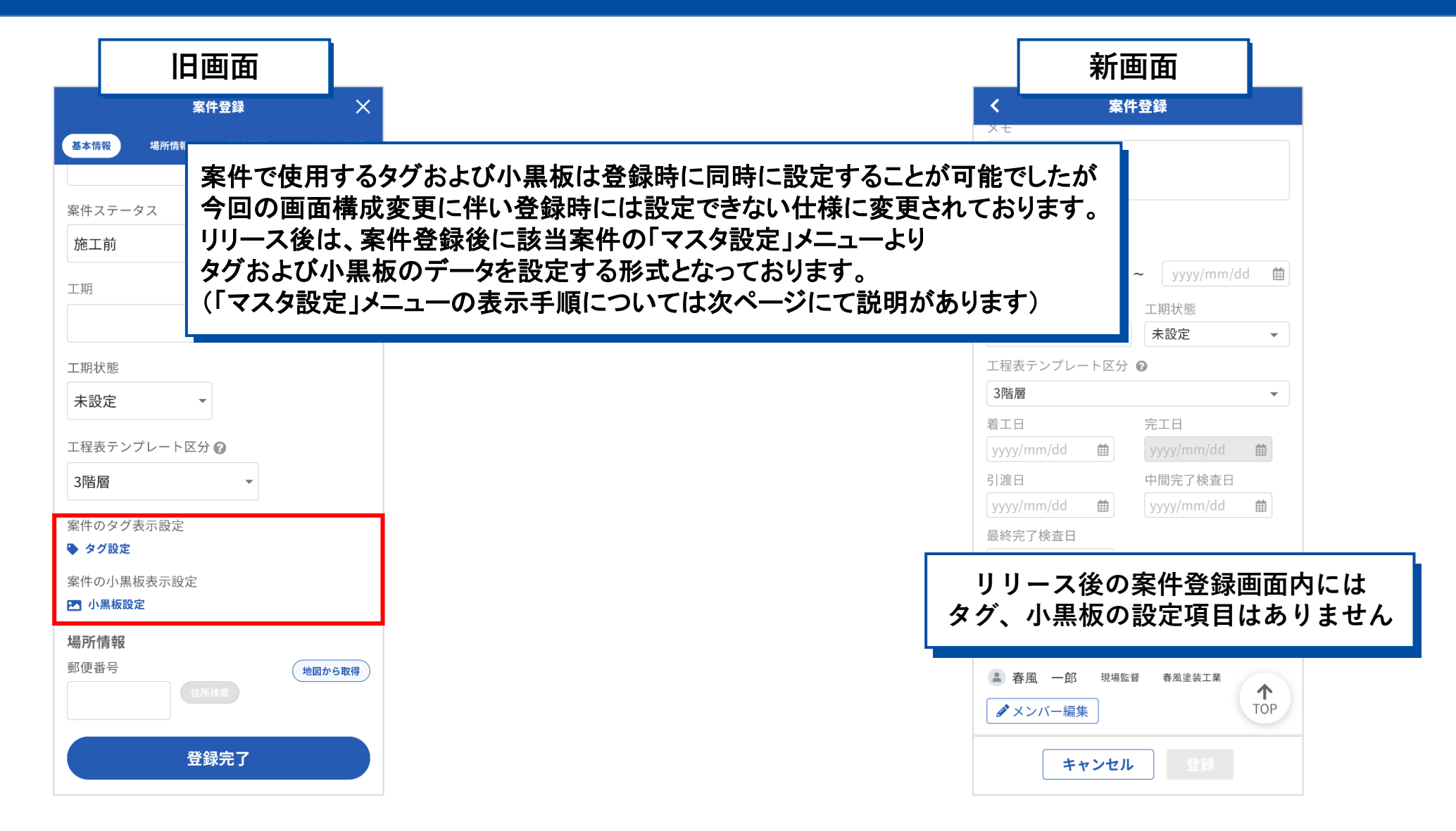

#### 6. 案件情報編集

| ≡   | 案件一覧                                                                                          |                                           | + 🕈                  |
|-----|-----------------------------------------------------------------------------------------------|-------------------------------------------|----------------------|
| 案件核 | 食索条件                                                                                          |                                           | 詳細条件変更               |
| Qış | :件登録日:2024/10/14~2025/                                                                        | /04/14                                    |                      |
| 登録  | 日順 ▼ 降順 ▼ ス                                                                                   | テータス(4) ▼ 案                               | 件区分(3) 🔻 コ           |
| 8   | <b>タイセイ本館 外装</b><br>福岡県久留米市本山15-<br>予定工期:<br>現:<br>営業: 未設定<br>工事区分: 未設定<br>案件区分: 示請け工事<br>メモ: | <b>工事</b><br>24-3<br>商:<br>完:<br>職長: 未設定  | ● 施工前                |
| 8   | <b>葉波 日和様邸 塗</b><br>福岡県福岡市中央区今駅<br>予定工期:<br>現:<br>着:<br>等業: 現場ポケットサポ                          | 装工事<br>表3-9-001 商: 2025/04/1 完: ? 職長: 未設定 | <b>●施工前</b><br>0     |
| 案   | 件名をグ                                                                                          | 7リッ:                                      | <b>ク</b>             |
|     | 予定工期:<br>現:<br>着:<br>営業: 未設定<br>工事区分: 未設定<br>案件区分: 元請け工事<br>メモ:                               | 商:<br>完:<br>職長: 未設定                       |                      |
| 8   | 谷川様邸改修工事<br>福岡県福岡市博多区大邦                                                                       | ‡<br># <sup>10</sup> E                    | ( <b>●</b> 施工前)<br>: |

| GoogleMap    | ご         ご         ご         ご           アルバム         ファイルー覧         営業履歴         工程表 |
|--------------|----------------------------------------------------------------------------------------|
| 基本情報         | ▲ 編集                                                                                   |
| 発生日          | 未設定                                                                                    |
| 現調日          | 未設定                                                                                    |
| 商談日          | 未設定                                                                                    |
| ステータス        | 施工前                                                                                    |
| 発生源          | 未設定                                                                                    |
| 工事区分         | 未設定                                                                                    |
| 営業担当         | 未設定                                                                                    |
| 客層(年代)       | 未設定                                                                                    |
| 契約日          | 未設定                                                                                    |
| 顧客情報         | 徳河原 伸芳様<br>未設定                                                                         |
| 建物情報         | タイセイビル<br>福岡県久留米市本山15-24-3                                                             |
| 案件区分<br>下請会社 |                                                                                        |
| ,<br>基本情     | 青報が表示される                                                                               |

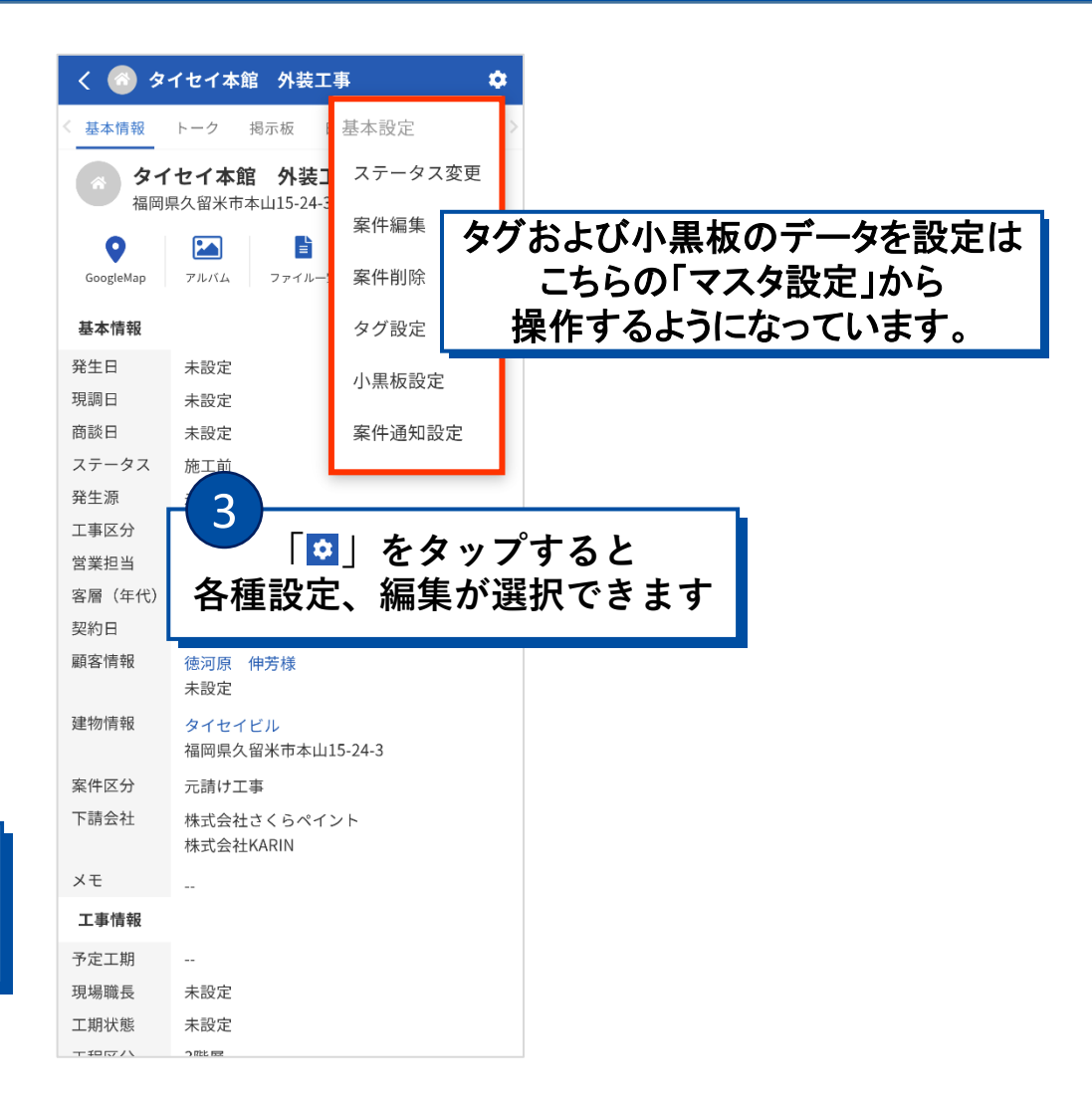

# 6. 案件情報編集

| < 案件編集     |              |           | く案件編集                      |  |  |  |  |
|------------|--------------|-----------|----------------------------|--|--|--|--|
| 基本情報       |              |           | 建物情報                       |  |  |  |  |
| 案件名 必須     |              |           | タイセイビル                     |  |  |  |  |
| タイセイ本館 外装  | 工事           |           | 福岡県久留米市本山15-24-3           |  |  |  |  |
| 案件名ヨミ      |              |           | ✿ 既存建物                     |  |  |  |  |
| 案件発生日      | 現調日          |           |                            |  |  |  |  |
| yyyy/mm/dd | 🗰 yyyy/mm/dd | 曲         | ●元請け工事 ○下請け工事 ○その他         |  |  |  |  |
| 商談日        | ステータス        |           | 下請け会社                      |  |  |  |  |
| yyyy/mm/dd | 曲 施工前        | •         | 🚳 株式会社KARIN                |  |  |  |  |
| 発生源        | 工事区分         |           | 福岡県福岡市東区二又瀬11-4-56         |  |  |  |  |
| 未設定        | ▼ 未設定        | •         | 🚳 株式会社さくらペイント              |  |  |  |  |
| 営業担当       | 客層(年代)       |           | 福岡県福岡市博多区奈良屋町17-8-5        |  |  |  |  |
| 未設定        | ▼ 未設定        | •         | ● マスタ会社 ● 新規登録             |  |  |  |  |
| 契約日        |              |           | 安供マノコン                     |  |  |  |  |
| yyyy/mm/dd | Ê            |           | ≪(+) 1 コン<br>○テキスト ○写真 ○なし |  |  |  |  |
| 顧客情報       |              |           |                            |  |  |  |  |
| 個人 徳河原     | 伸芳様          |           | システムテノオルトアイコン              |  |  |  |  |
| 住所:未設定     | г 4          |           |                            |  |  |  |  |
| ♣ 既存顧客     | +新規登録        | .L== +D   |                            |  |  |  |  |
| 建物情報       |              | <b>惰報</b> | を編集する                      |  |  |  |  |
| タイヤイビル     |              |           | Т                          |  |  |  |  |
|            |              |           |                            |  |  |  |  |
| キャン        | セル 保存        |           | キャンセル 保存                   |  |  |  |  |

|                                                     | 編集                 |     |    |     |   |
|-----------------------------------------------------|--------------------|-----|----|-----|---|
| ζ <del>τ</del>                                      |                    |     |    |     |   |
|                                                     |                    |     |    |     |   |
| 工事情報                                                |                    |     |    |     |   |
| 予定工期                                                |                    |     |    |     |   |
| yyyy/mm/dd 🗰 🔶                                      | - yyyy/mm/dd 🗰     |     |    |     |   |
| 現場職長                                                | 工期状態               |     |    |     |   |
| 未設定                                                 | 未設定 👻              |     |    |     |   |
| 工程表テンプレート区分(                                        | 0                  |     |    |     |   |
| 3階層                                                 | •                  |     |    |     |   |
| 着工日                                                 | 完工日                |     |    |     |   |
| yyyy/mm/dd 🛗                                        | yyyy/mm/dd 🗰       |     |    |     |   |
| 引渡日                                                 | 中間完了検査日            |     |    |     |   |
| yyyy/mm/dd 🗰                                        | yyyy/mm/dd         |     |    |     |   |
| 最終完了検査日                                             | - 5                |     |    |     |   |
| yyyy/mm/dd 🛗                                        |                    |     |    |     |   |
| 班設定                                                 |                    | [存] | をク | リッ: | ク |
| ✔ 班選択                                               |                    | —   |    |     |   |
| 会切えいバー                                              | L.                 |     |    |     |   |
| 参加メンハー                                              |                    |     |    |     |   |
| ◎/// スノハー ■ 現場ポケッ… <sup>現場監督</sup>                  | 春風塗装工業             |     |    |     |   |
| <ul> <li>● 現場ポケッ… 現場監督</li> <li>● メンバー編集</li> </ul> | 春風塗装工業<br>个<br>TOP |     |    |     |   |

# 7. 案件その他操作

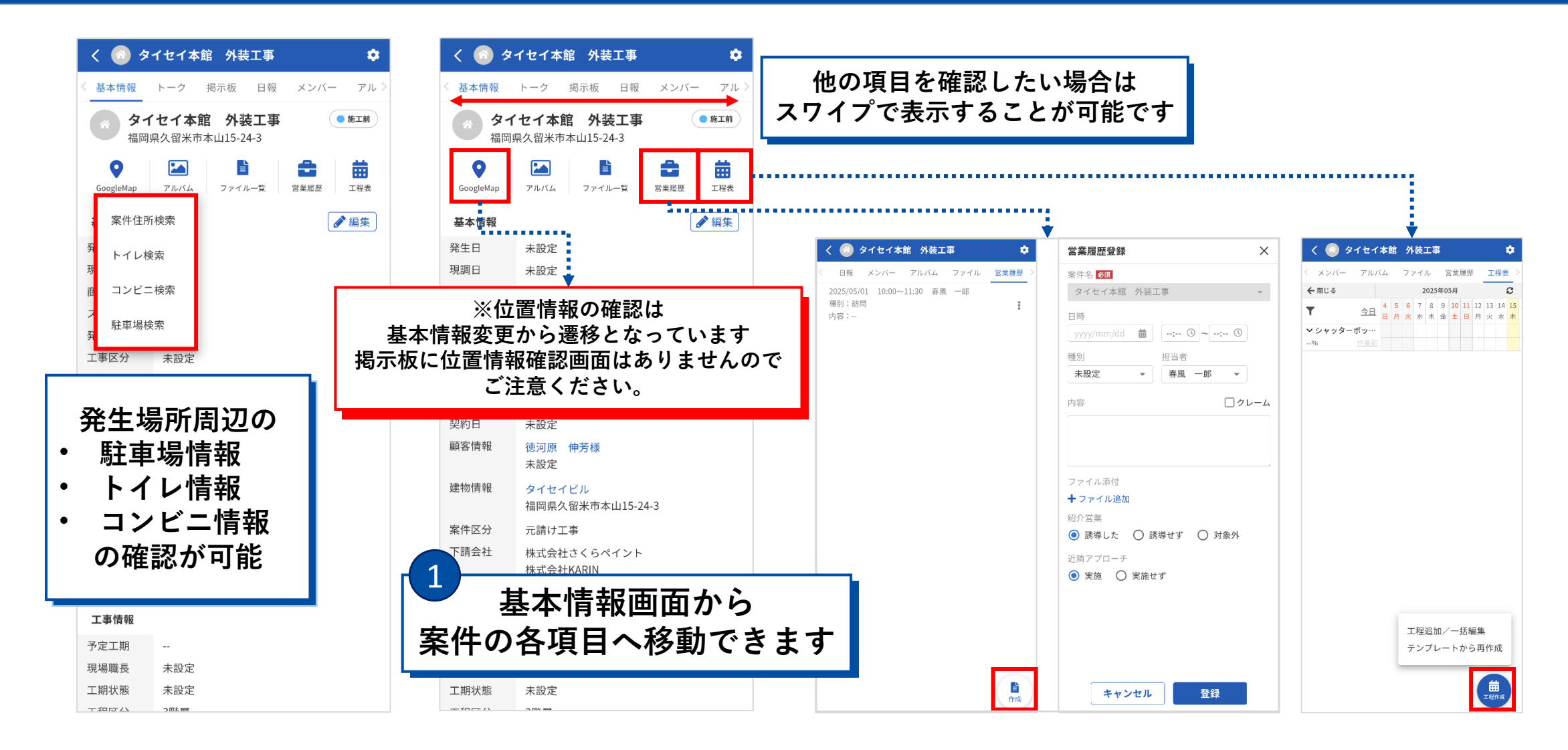

# 7. 案件その他操作

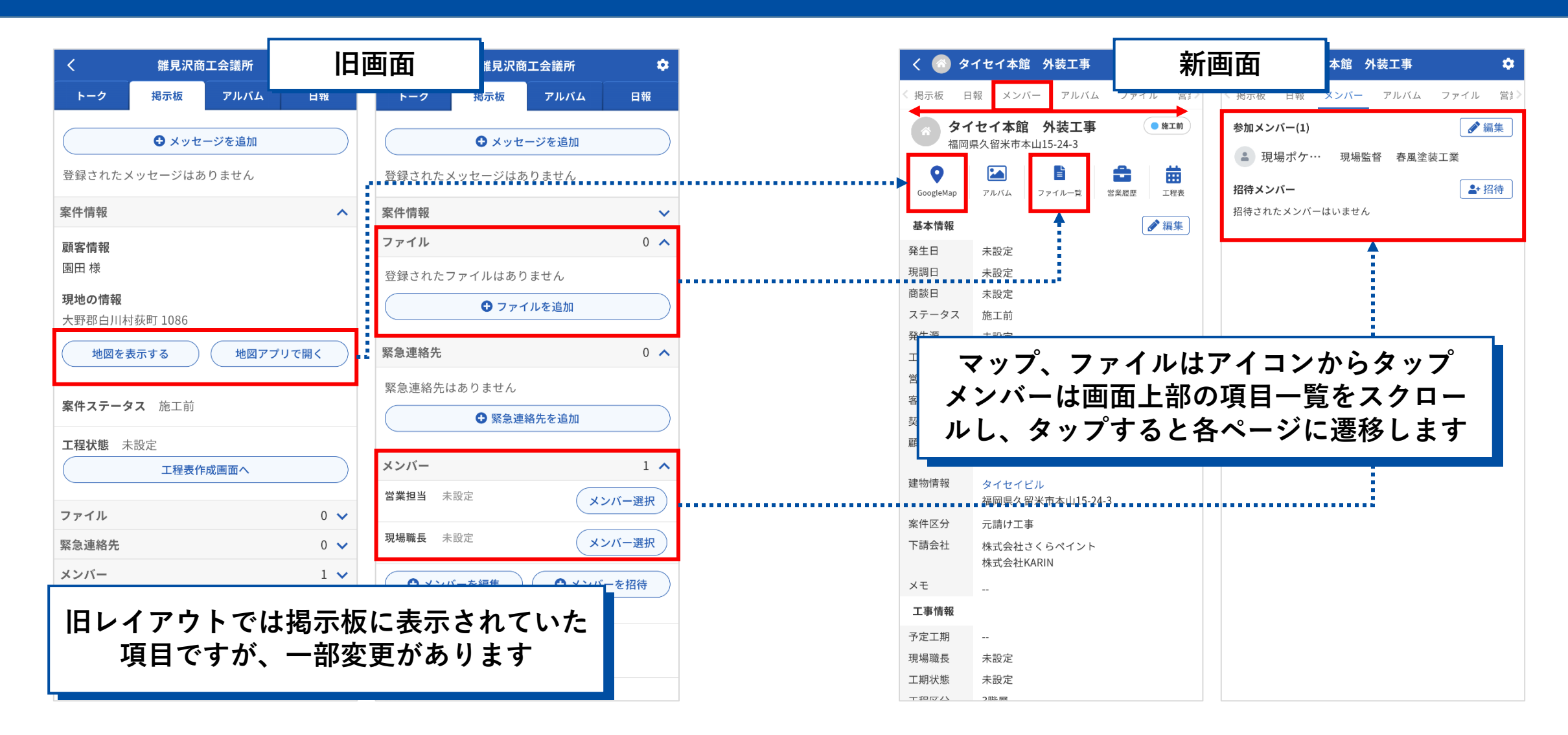

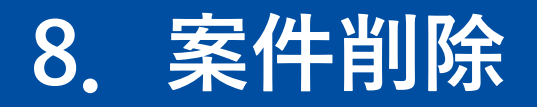

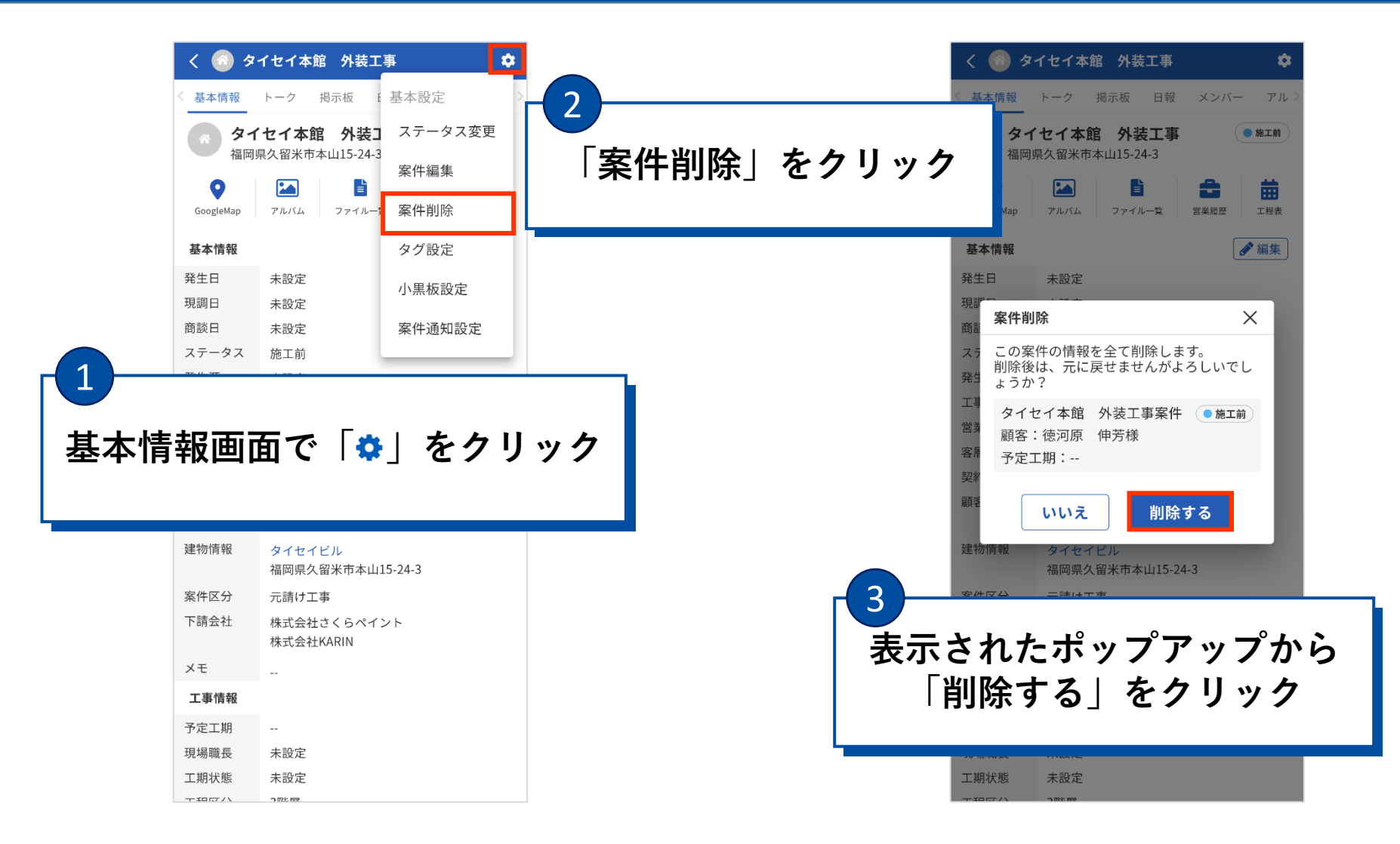